## ขั้นตอนการเชื่อถือ (Trust) ลายมือชื่อดิจิทัล

## Thai University Consortium Certification Authority

## ขั้นตอนที่ 1 เปิดไฟล์นี้ด้วยโปรแกรม Adobe Acrobat

สำหรับท่านที่ยังไม่ได้ติดตั้ง Adobe Acrobat ขอให้ดาวน์โหลดและติดตั้งโปรแกรม Adobe Acrobat Reader ที่เครื่องคอมพิวเตอร์ โดยสามารถดาวน์โหลดได้ฟรีที่ <u>https://get.adobe.com/reader/</u>

และให้ติดตั้ง Adobe Font Pack ด้วยเพื่อให้รองรับการลงลายมือชื่อภาษาไทยได้ โดยดาวน์โหลดได้ ฟรีที่ <u>https://supportdownloads.adobe.com/detail.jsp?ftpID=6839</u>

## ขั้นตอนที่ 2 เพิ่มใบรับรองดิจิทัล Thai University Consortium Certification Authority สำหรับ Adobe Acrobat

(ดำเนินการเพียงครั้งเดียวในแต่ละเครื่องที่ติดตั้ง Adobe Acrobat Reader <mark>หากดำเนินการไปก่อนหน้าแล้ว ให้ข้ามไป</mark> ข้อ 3 ได้เลย)

ขั้นตอนนี้เป็นการทำให้ใบรับรองดิจิทัล ซึ่งเป็นการรับรองลายมือชื่อที่มหาวิทยาลัยขอนแก่นออกให้ สามารถแสดงผลได้ถูกต้องบน Adobe Acrobat Reader (ภาพประกอบเป็น Adobe Reader DC) โดยขณะที่ ท่านเปิดไฟล์นี้ และยังไม่ได้ดำเนินการตามขั้นตอนในไฟล์นี้ จะเห็นข้อความที่แถบด้านบนว่า "At least one signature has problem" ตามภาพ

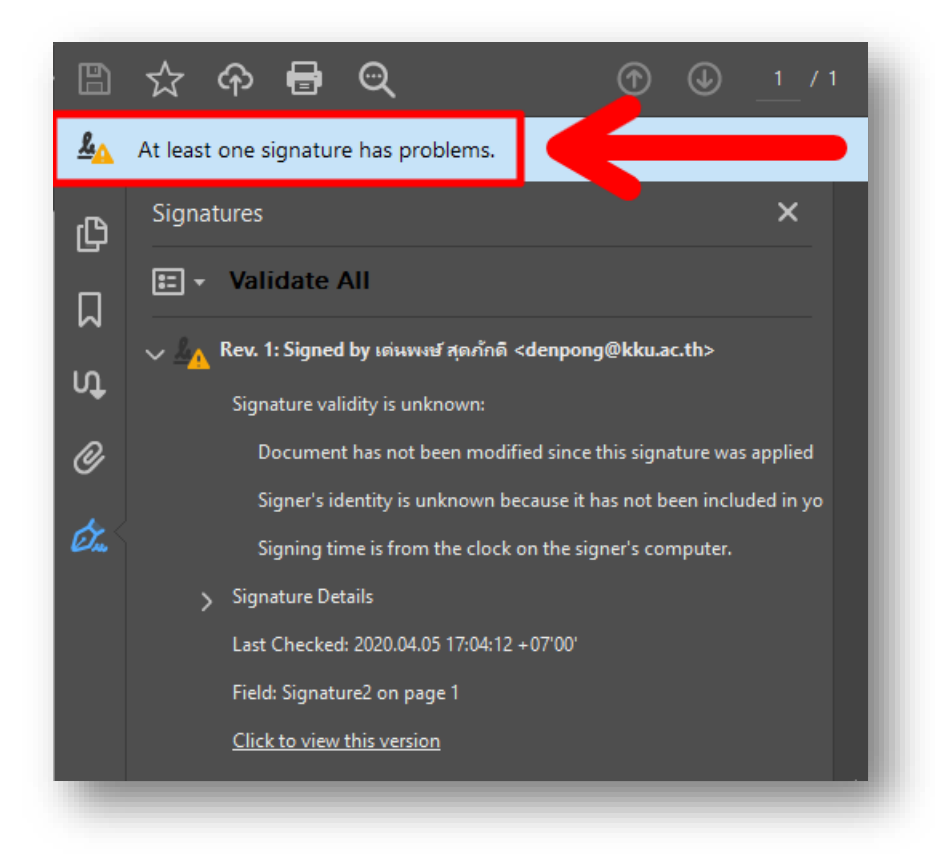

ขอให้ดำเนินการตามลำดับ ดังต่อไปนี้

ดาวน์โหลดไฟล์ TUCTrustedCert.fdf จาก <u>https://cdp.kku.ac.th/TUCTrustedCert.fdf</u>
 เท่านั้น Save ไว้ที่เครื่อง แล้วเปิดไฟล์ด้วย Adobe Acrobat

| Data Exchange File - Import                                                                                                    |
|----------------------------------------------------------------------------------------------------|
| You have opened an Acrobat FDF Data Exchange File containing the following data:<br>Contact Information                                                                                                    |
| Sender                                                                                                    |
| Name: Denpong Soodphakdee                                                                                                    |
| Email Address: denpong@kku.ac.th                                                                                                    |
| Signature is VALID, signed by<br>Denpong Soodphakdee Signature Properties                                                                                                    |
| Contents<br>The file you have opened contains Contact information for one person.Contact<br>information includes certificates that, once trusted, can be used to validate<br>signatures from and encrypt documents for the associated Contact.                                                                                                    |
| Thai University Consortium Certification Authority                                                                                                    |
| Before adding these contacts, you should verify that they are authentic. If<br>they come from a trusted source, you might choose to accept the level of<br>trust the sender has specified. Otherwise, you will be prompted to<br>individually verify each contact as you add it into your list of trusted<br>identities.                                                                                                    |
| $\hfile \hfile $ |
| Add Contacts to List of Trusted Identities Close                                                                                                    |
|                                                                                                    |

2) กด Add Contacts to List of Trusted Identities...

| Import Contact Settings                                                                                                    | × |
|----------------------------------------------------------------------------------------------------|---|
| Certificate Details<br>Subject: Thai University Consortium Certification Authority<br>Issuer: Thai University Consortium Certification Authority<br>Usage: Digital Signature, Sign Certificate (CA), Sign CRL<br>Expiration: 25-Mar-30.8:30:17 PM |   |
| Trust Policy Restrictions A certificate used to sign a document must either be designated as a trust anchor or                                                                                                    |   |
| chain up to a trust anchor in order for signature validation to succeed. Revocation checking is not performed on or above a trust anchor.                                                                                                    |   |
| <ul> <li>Signed documents or data</li> <li>Certified documents</li> <li>Dynamic content</li> <li>Embedded high privilege JavaScript</li> <li>Privileged system operations (networking, printing, file access, etc.)</li> </ul>                    |   |
| Certificate Details<br>Help 3 OK Cancel                                                                                                    |   |

3) **เลือกตามภาพ** แล้วกด **OK** 

| nport Complete          |           |    |  |
|-------------------------|-----------|----|--|
| Import details:         |           |    |  |
| 1 issuer certificate(s) | imported. |    |  |
|                         |           |    |  |
|                         |           |    |  |
|                         |           |    |  |
|                         |           |    |  |
|                         | 4         | ОК |  |
|                         |           |    |  |

4) กด **OK** 

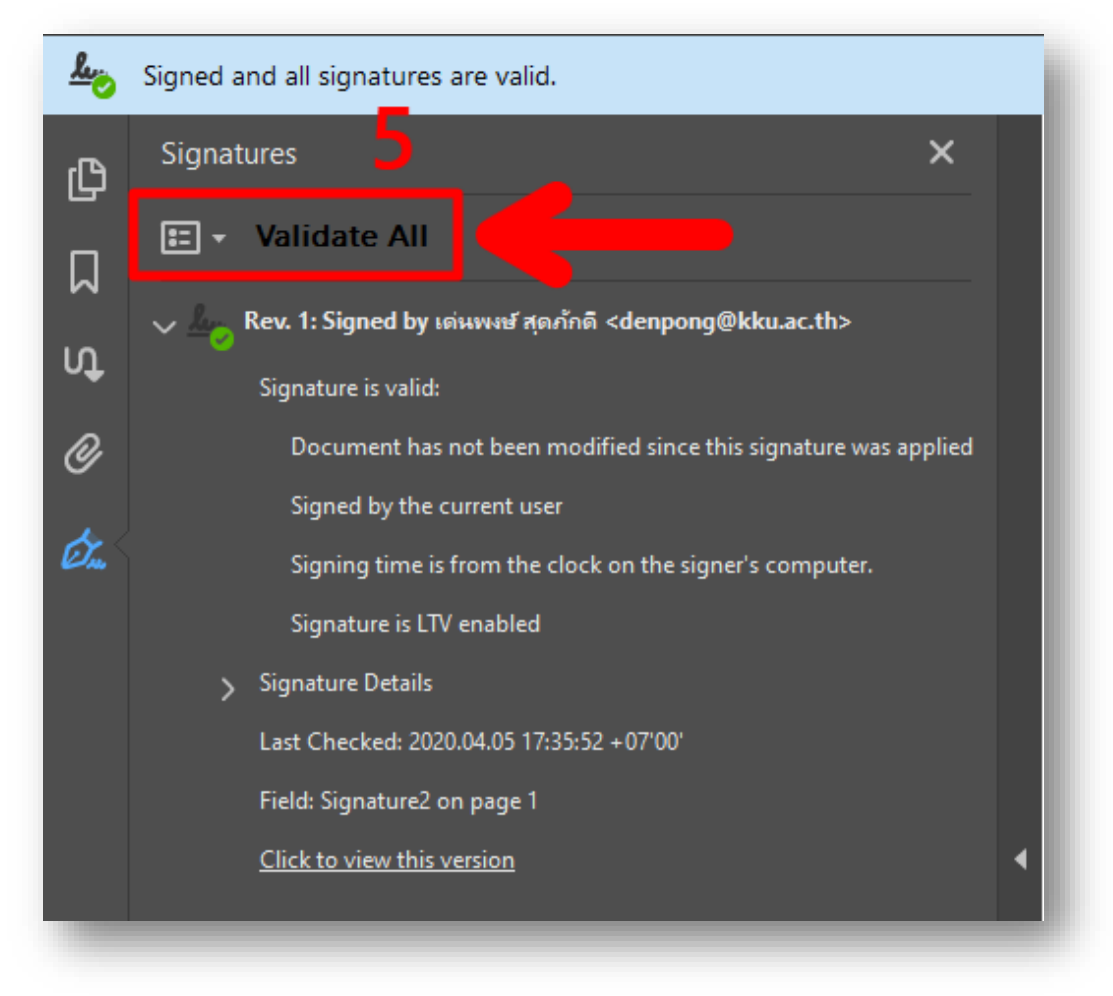

5) กด Validate All แล้วหามีสัญลักษณ์สีเขียวขึ้น แสดงว่าดำเนินการถูกต้อง